# Florida Medicaid PPEC and CMS Therapy Billing

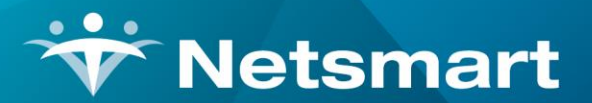

www.ntst.com 1550 East Republic Road Springfield, MO 65804

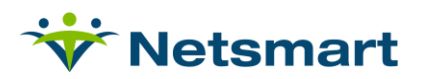

# Contents

| One Time Setup                                             | 3  |
|------------------------------------------------------------|----|
| Add Revenue Code/HCPCS codes for PPEC Billing              | 3  |
| Add Revenue Code/HCPCS codes for Therapy Billing if needed | 4  |
| Add PPEC charge codes.                                     | 5  |
| Create/Edit Therapy Charge Codes                           | 6  |
| Setup the PPEC Medicaid insurance.                         | 7  |
| Setup the Children's Medical Services (CMS) Therapy Payer  | 7  |
| Configure the Florida Medicaid Option Set(s)               | 8  |
| Process                                                    | 10 |
| PPEC Charge Replace Routine                                | 10 |

# How to bill Florida Medicaid PPEC and CMS Therapy Claims

FL Medicaid Prescribed Pediatric and Extended Care (PPEC) and Children's Medical Services (CMS) Therapy claims are billed on the 1500 form. There are unique billing and rounding requirements for these claim types that require special set-up in My Unity Essentials Financial.

For detailed billing instructions and regulatory compliance information, visit the Florida Medicaid website: <a href="https://ahca.myflorida.com/medicaid/rules">https://ahca.myflorida.com/medicaid/rules</a>

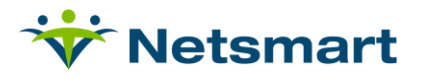

## **One Time Setup**

### Add Revenue Code/HCPCS codes for PPEC Billing

- Go to File>File Maintenance>Category.
- Click 'Change Type' and set to Revenue Code.
- Press the 'Add' button to add the new code T1025.
- In Description field type **PPEC Full Day**.
- In CPT/HCPCS type T1025.
- Click Save

| Category Maintenance: Revenue Code - Browse                                              |                                                                                                    |                                                                                                    |  |  |
|------------------------------------------------------------------------------------------|----------------------------------------------------------------------------------------------------|----------------------------------------------------------------------------------------------------|--|--|
| Category<br>Code: T1025<br>Description: PPEC Full Day<br>CPT/HCPCS: T1025<br>Other Code: | Category Type:<br>C Acuity<br>C County<br>C Denial Reason<br>C Diagnosis Grp<br>C Disch Reason<br>C Disch Reason<br>C Disch Condition<br>C Document Type<br>C Insurance Class<br>C Insurance Type | <ul> <li>Municipality</li> <li>Optional</li> <li>Payment Type</li> <li>PayRate Type</li> <li>Priority</li> <li>Program</li> <li>Race</li> <li>Referral Type</li> <li>Referral Type</li> <li>Religion</li> <li>Renewed Tyme</li> </ul> |  |  |
| Brichange Type                                                                           | C Language<br>C Level Of Care 1<br>C Marital Status                                                                                                    | C Revenue Code                                                                                                    |  |  |

- Press 'Add' and add new code T1026.
- In Description field type **PPEC Partial Day**.
- In CPT/HCPCS type T1026.
- Click Save.

| Category Maintenance: Revenue                                             | Code - Edit                                                                                                    | ×                                                                                                    |  |  |
|---------------------------------------------------------------------------|----------------------------------------------------------------------------------------------------|----------------------------------------------------------------------------------------------------|--|--|
| Category                                                                  |                                                                                                    |                                                                                                    |  |  |
| Code: T1026<br>Description: PPEC Partial Day CPT/HCPCS: T1026 Other Code: | Category Type:<br>C Acuity<br>C County<br>C Denial Reason<br>C Diagnosis Grp<br>C Disch Reason<br>C Disch Condition | <ul> <li>Municipality</li> <li>Optional</li> <li>Payment Type</li> <li>PayRate Type</li> <li>Priority</li> <li>Program</li> </ul> |  |  |
| r∋i Change Iype                                                           | C Document Type<br>C Insurance Class<br>C Insurance Type<br>C Language<br>C Level Of Care<br>C Marital Status       | <ul> <li>Race</li> <li>Referral Type</li> <li>Religion</li> <li>Renewal Type</li> <li>Revenue Code</li> <li>Team Group</li> </ul> |  |  |
| 👬 Eind 🛛 🖬 Save 🗶 Cancel 🥥 Print 🕇 Add 🗖 Delete                           |                                                                                                    |                                                                                                    |  |  |

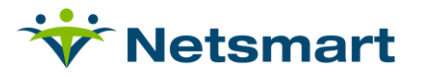

#### Add Revenue Code/HCPCS codes for Therapy Billing if needed

- Go to File>File Maintenance>Category.
- Click 'Change Type' and set to Revenue Code.
- Press the 'Add' button to add new code 042197110.
- Type **PT Visit** as the Description.
- In CPT/HCPCS enter **97110**.
- Save.

| 0 1 012107110 -       | Category Type:    |                 |
|-----------------------|-------------------|-----------------|
| Code: 042197110       | C Aquity          | C Municipality  |
| Description: PT Visit | C County          | C Optional      |
| CPT/HCPCS: 97110      | C Denial Reason   | C Payment Type  |
|                       | C Diagnosis Grp   | C PayRate Type  |
| Other Code:           | C Disch Reason    | C Priority      |
|                       | C Disch Condition | C Program       |
|                       | C Document Type   | C Race          |
|                       | C Insurance Class | C Referral Type |
|                       | C Insurance Type  | C Religion      |
| Change Type           | C Language        | C Renewal Type  |
| Let: Change Type      | C Level Of Care   | 🕼 Revenue Code  |
|                       | C Marital Status  | C Team Group    |

New Revenue Codes will need to be added when a visit type requires a modifier.

PTA Example:

- Press the 'Add' button to add the new code 042197110HM.
- Type **PTA Visit** as the Description.
- In CPT/HCPCS enter 97110:HM.
- Save.

| Category Maintenance: Revenue Co                      | de - Browse       | ×               |  |  |
|-------------------------------------------------------|-------------------|-----------------|--|--|
| Category                                              |                   |                 |  |  |
| Code: 042197110HM 🗸                                   | Category Type:    |                 |  |  |
|                                                       | C Acuity          | C Municipality  |  |  |
| Description: PIA Visit                                | C County          | C Optional      |  |  |
| CPT/HCPCS: 97110:HM                                   | C Denial Reason   | C Payment Type  |  |  |
|                                                       | C Diagnosis Grp   | C PayRate Type  |  |  |
| Other Code:                                           | C Disch Reason    | C Priority      |  |  |
|                                                       | C Disch Condition | C Program       |  |  |
|                                                       | C Document Type   | C Race          |  |  |
|                                                       | C Insurance Class | C Referral Type |  |  |
|                                                       | C Insurance Type  | C Religion      |  |  |
| Change Ture                                           | C Language        | C Renewal Type  |  |  |
| Las Change Type                                       | C Level Of Care   | C Revenue Code  |  |  |
|                                                       | C Marital Status  | C Team Group    |  |  |
|                                                       |                   |                 |  |  |
| 🙀 Eind 🛛 🕀 Save 🛛 🗶 Cancel 🥥 Print 🛛 🕂 Add 🗍 — Delete |                   |                 |  |  |

Repeat above steps to add additional revenue codes for other therapy types (ex. Speech Therapy with code 04419257 or Occupational Therapy with code 043197530).

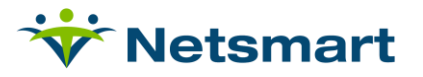

#### Add PPEC charge codes.

- Go to File>File Maintenance>Charge Code.
- Click the Add button and enter **PPECFD** as the **Code** (this code must match the code entered in your clinical system).
- **Description**: enter **PPEC Full Day**.
- Modality: Skilled Nursing.

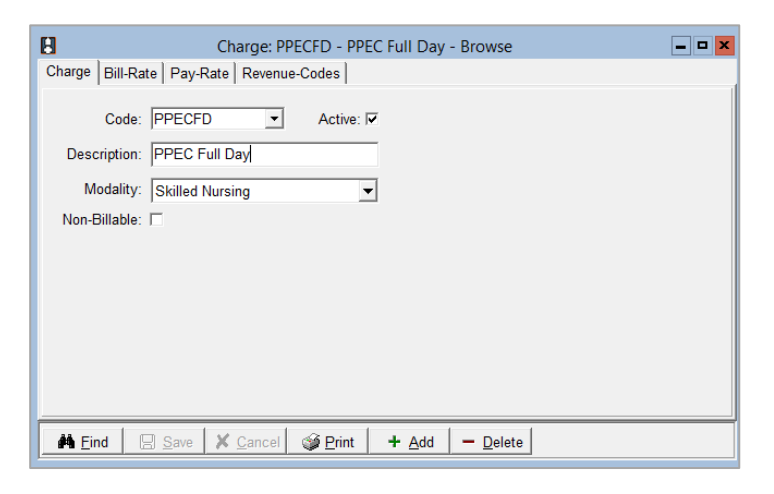

- Click on the **Bill-Rate** tab and then press the **Add** button.
- Enter a Start-Date that is prior to the date claims are to be billed in this system.
- Basis: Visit
- Gross: enter agency's usual and customary rate.
- Net: enter the amount the payer reimburses for this visit.

| 8                                       | (          | Charge: P | PECFD - PPE | C Full Day - B  | rowse                             |         | - • × |
|-----------------------------------------|------------|-----------|-------------|-----------------|-----------------------------------|---------|-------|
| Charge Bill-Rate Pay-Rate Revenue-Codes |            |           |             |                 |                                   |         |       |
| Start-Date                              | End-Date   | Basis     | Gross       | Net             | Cost                              | Net-Ovr |       |
| 1/1/2001                                | 12/31/2099 | Visit     | 250.00      | 191.99          |                                   |         |       |
|                                         |            |           |             |                 |                                   |         |       |
|                                         |            |           |             |                 |                                   |         |       |
|                                         |            |           |             |                 |                                   |         |       |
|                                         |            |           |             |                 |                                   |         |       |
|                                         |            |           |             |                 |                                   |         |       |
|                                         |            |           |             |                 |                                   |         |       |
|                                         |            |           |             |                 |                                   |         |       |
|                                         |            |           |             |                 |                                   |         |       |
|                                         |            |           |             |                 |                                   |         |       |
|                                         |            |           |             |                 |                                   |         |       |
|                                         |            |           |             | 4               | 1                                 |         |       |
| A Eind                                  | Save 1     | Cancel    | Print       | + <u>A</u> dd - | <ul> <li><u>D</u>elete</li> </ul> |         |       |

- Go to the 'Revenue-Codes' tab.
- Click the 'Add' button to add a new row.
- Set the Type to 'Medicaid Rev Type' and in the Code column enter the associated Revenue Code.

| 8                   |        | Charge: PPECFD - PPEC Full Day - Browse |            |            |            |
|---------------------|--------|-----------------------------------------|------------|------------|------------|
| Charge Bill-Rate Pa | y-Rate | Revenue-Codes                           |            |            |            |
| Туре                | Code   | Description                             | Start-Date | End-Date   | GL-Account |
| Medicaid Rev Type   | T1025  | PPEC Full Day                           | 1/1/2001   | 12/31/2099 | 40000      |
|                     |        |                                         |            |            |            |
|                     |        |                                         |            |            |            |

 Repeat these steps for the PPEC Partial Day Charge except Basis should be Time and Revenue Code should be T1026.

© 2023 Netsmart Technologies, Inc. Confidential and Proprietary to Netsmart Technologies, Inc.

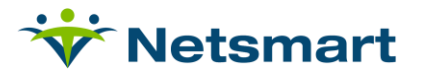

## **Create/Edit Therapy Charge Codes**

- Go to File > File Maintenance > Charge Code.
  - If therapy charges are already present, the Florida Medicaid Insurance Type and corresponding Revenue/HCPCS code can be assigned on the **Revenue-Code** tab (payer rates can be assigned at the Insurance level if charge is used for multiple payer types).
  - Otherwise, to add a new charge code press the 'Add' button.
- Enter the desired **Code** (must match the code in clinical software) and Description.
- Set the appropriate Modality and leave the Non-Billable box unchecked.

| Charge: COTAVISIT - COTA Visit - Browse | _ 0 |
|-----------------------------------------|-----|
| Charge Bill-Rate Pay-Rate Revenue-Codes |     |
| Code: COTAVISIT  Active:                |     |
| Description: COTA Visit                 |     |
| Modality: Occupational Therapy          |     |
| Non-Billable:                           |     |
|                                         |     |
|                                         |     |
|                                         |     |

 On the 'Bill-Rate' tab, add the amounts in the Gross and Net fields with the applicable Start and End Dates. Basis is set to 'Time'.

| Charge Bill-Rate   Pay-Rate   Revenue-Codes      |
|--------------------------------------------------|
| Start-Date End-Date Basis Gross Net Cost Net-Ovr |
| 1/1/2001 12/31/2099 Time 120.00 120.00 🗖         |

- Go to the 'Revenue-Codes' tab.
- Click the 'Add' button to add a new row. Set the Type to 'Medicaid Rev Type' and in the Code column enter the associated Revenue Code.

| 8                     | Charge:       | COTAVISIT - COTA Visit - Brov | wse        |            | - • ×      |
|-----------------------|---------------|-------------------------------|------------|------------|------------|
| Charge Bill-Rate Pay- | -Rate Revenue | -Codes                        |            |            |            |
| Туре                  | Code          | Description                   | Start-Date | End-Date   | GL-Account |
| Medicaid Rev Type     | 043197530HM   | COTA Visit                    | 1/1/2001   | 12/31/2099 |            |
|                       |               |                               |            |            |            |
|                       |               |                               |            |            |            |
|                       |               |                               |            |            |            |
|                       |               |                               |            |            |            |

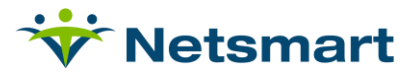

.

#### Setup the PPEC Medicaid insurance.

- Go to File > File Maintenance > Entity, click 'Change Type' and set to Insurance.
  - On the **Insurance** tab for the Florida Medicaid payer, confirm the following:
    - o Insurance Type: Medicaid Rev Type
    - o Financial Class: Medicaid Class"
    - Bill Type: 1500
    - Payor Type: 3-Medicaid (Fee for Service)
    - o Billing Unit Overrides: SN and LPN modalities are set to "\*FL PPEC."

| Entity Maintenance: Insurance 60015 -       | Medicaid with Managed Care - Browse 📃 🗖  |
|---------------------------------------------|------------------------------------------|
| Name/Address Phone Insurance Ins-Rate Notes |                                          |
|                                             | Billing Unit Overrides:                  |
| Insurance Type: Medicaid Rev Type           | # Modality Units 🔺                       |
| Financial Class: Medicaid Class             | 1 Skilled Nursing *FL PPEC               |
| Bill Type: 1500 -                           | 2 Physical Therapy *1/4 Hrs              |
|                                             | 3 Speech Therapy *1/4 Hrs                |
| Provider #:                                 | * Revenue Based on Calculated Time/Units |
| Payor/Submitter #:                          |                                          |
| GL A/R Account #: 11000                     |                                          |
| GL Revenue Account #:                       |                                          |
| GL Discount Account #:                      | Billing Requirements:                    |
| PPS Billing: 🗖 Bill Method:                 | Plan of Care     Authorization           |
| Payor Type: 3-Medicaid (Fee for Servi       | ce)                                      |
| Heind 🛛 Save 🗶 Cancel 🚳 Print               |                                          |

 On the 'Ins-Rate' tab, charges not covered by this payer should be added with 0 rate and the Allow option not selected, or the Blanket Rate functionality can be used.

#### Setup the Children's Medical Services (CMS) Therapy Payer.

- Go to File > File Maintenance > Entity, click 'Change Type' and set to Insurance.
- On the Insurance tab for the CMS Medicaid payer, confirm the following:
  - o Insurance Type: Medicaid Rev Type
  - o Financial Class: Medicaid Class"
  - o Bill Type: 1500
  - Payor Type: 3-Medicaid (Fee for Service)
  - o Billing Unit Overrides: Therapy modalities are set to "\*FL PPEC."

| Entity Maintenance: Insurance 60002 - CMS MM | A Specialty Plan Title XIX: Brow 🗕 🗖 🗙   |
|----------------------------------------------|------------------------------------------|
| Name/Address Phone Insurance Ins-Rate Notes  |                                          |
| Lawrence Trees Lawrence Trees                | Billing Unit Overrides:                  |
|                                              | # Modality Units                         |
| Financial Class: Medicaid Class 👻            | 1 Skilled Nursing N/A                    |
| Bill Type: 1500 -                            | 2 Physical Therapy *FL PPEC              |
|                                              | 3 Speech Therapy *FL PPEC                |
| Provider #:                                  | * Revenue Based on Calculated Time/Units |
| Payor/Submitter #: M3FL0012                  |                                          |
| GL A/R Account #: 11000                      |                                          |
| GL Revenue Account #:                        |                                          |
| GL Discount Account #:                       | Billing Requirements:                    |
| PPS Billing: 🗖 Bill Method:                  | Plan of Care     Authorization           |
| Payor Type: 3-Medicaid (Fee for Service)     | HIPPS Code                               |
| 👫 Find 🛛 Save 🗶 Cancel 🚳 Print               |                                          |

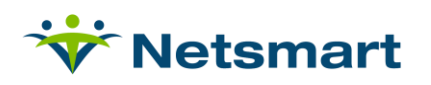

• On the '**Ins-Rate**' tab, charges not covered by this payer should be added with 0 rate and the Allow option not selected, or the Blanket Rate functionality can be used.

| Entity Maintenance: Insu                    | rance 60002 | - CMS MMA  | Specialty Pla | n Title | XIX - Bro | . 🗕   |
|---------------------------------------------|-------------|------------|---------------|---------|-----------|-------|
| Name/Address Phone Insurance Ins-Rate Notes |             |            |               |         |           |       |
| Charge-Description                          | Charge-Code | Start-Date | End-Date      | Туре    | Rate      | Allow |
| COTA Visit                                  | COTAVISIT   | 1/1/2001   |               | F       | 57.20     |       |
| PPEC Full Day                               | PPECFD      | 1/1/2001   |               | F       | 0.00      |       |
| PT Visit                                    | PTVISIT     | 1/1/2001   |               | F       | 71.44     |       |

## **Configure the Florida Medicaid Option Set(s).**

- If billing via a clearinghouse, one option set can be used for all payers that have the same billing format (ex. professional) and if both have the same authorization requirements.
- To meet FL Medicaid billing requirements as of 2017, a separate option set will need to be generated for the PPEC and CMS Therapy claims.
- For CMS claims requiring authorizations and the rendering therapy provider on the claim, the following options should be selected in the option set:

| Billing Options Wizard                                                                                                    |  |  |
|----------------------------------------------------------------------------------------------------|--|--|
| 235 - Availity 1500 E-Claims Therapy w/Auth            ← Previous         Locato             Locato             Previous         Locato             Previous         Locato             Previous         Locato             Previous         Locato |  |  |
| 2290.10 Claim Loop Options                                                                                                    |  |  |
| Select for Loop 2300 Claim Loop Options                                                                                                    |  |  |
| C One Claim for Each Revenue Code (2390.12 must be Rev/Date or Rev/Code Consolidation)                                                                                                    |  |  |
| C One Claim for Each Charge                                                                                                    |  |  |
| C One Claim for All Charges                                                                                                    |  |  |
| One Claim for Each Prior Authorization                                                                                                    |  |  |
| 📃 Save 🛛 🗙 Cancel 🥔 Print 🕞 Copy 🕼 Merge 💐 Rename                                                                                                    |  |  |

**Note:** if authorizations are not required but the rendering provider is, choose 'One Claim For Each Revenue Code' instead.

| • • • |          |
|-------|----------|
|       | Netsmart |

| B Billing Options Wizard                                                |
|-------------------------------------------------------------------------|
| 235 - Availity 1500 E-Claims Therapy w/Auth                             |
| Previous Locator: 2300.50 REF*G1 Treatment Authorization Codes     Next |
| 2300.50 REF*G1 Treatment Authorization Codes                            |
| Select for Loop 2300 REF*G1 02 Treament Authorization                   |
| C Bypass this Data Element                                              |
| <ul> <li>Treatment Authorization For Modality</li> </ul>                |
| C Treatment Authorization Code (Also Use for PPS Claimkey)              |
| C Treatment Authorization (Use for Non-PPS Needing Claimkey)            |
| C Insurance Claim Number                                                |
| C Pat-Ins Bill Data BillNote1                                           |
| C Constant Value (Entered)                                              |
|                                                                         |
| Save X Cancel I Print Copy Merge Kename                                 |

Note: When using these options, authorizations should be entered for the patients in the Clinical software.

• To use these options, the employee's NPI number should be entered in Billingthe **Employee Entity Maintenance** file in the **Other-Info** Tab's **Taxonomy Code** field.

| Billing Options Wizard                                                                                                    | Billing Options Wizard                                                                                                    |
|----------------------------------------------------------------------------------------------------|----------------------------------------------------------------------------------------------------|
| 235 - Availity 1500 E-Claims Therapy w/Auth<br>← Previous<br>↓ Occator: 2310 26 NM1*XX Rendering Provider/Facility Info/Referring P → Next | 235 - Availity 1500 E-Claims Therapy w/Auth<br>← Previous Locator 2310.28 REF*02 Rendering/Facility/Referring Provider ID → Next |
| 2310.26 NM1*XX Rendering Provider/Facility Info/Referring Physician                                                                        | 2310.28 REF*02 Rendering/Facility/Referring Provider ID                                                                          |
| Loop 2310D/E/F NM1*82/77/DN Rendering Provider/Facility Name/Referring Physican                                                            | Loop 2310D/E/F REF*02 Rendering/Facility/Referring Provider ID                                                                   |
| C Bypass this Data Element C Physician (Clinic Specialty) w/NPI                                                                            | C Bypass this Data Element                                                                                                    |
|                                                                                                    | C Physician Taxonomy                                                                                                    |
| C Agency Name/Address w/NPI C Institution (First for admit) w/Provider ID                                                                  | : C Physician License                                                                                                    |
|                                                                                                    | C Insurance Group Code                                                                                                    |
| C Physician (Referring/Seq1) Use for PPS C Institution (Last for Bill Period) w/NPI                                                        | C Institution Name and Prov# (First for admit)                                                                                   |
| C Physician (Order Doctor) w/NPI                                                                                                    | Charge Employee Taxonomy                                                                                                    |
| 🔄 Save 🗶 Cancel 🥥 Print 🏠 Copy 🔛 Merge 🏧 Rename                                                                                            | Save 🗶 Cancel 🥥 Print 🖸 Copy 🕼 Merge 🏧 Rename                                                                                    |

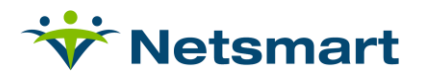

# Process

## **PPEC Charge Replace Routine**

Prior to running Billing Audits in HAS, the PPEC Full Day charges that do not meet Florida Medicaid's visit length requirements must be replaced with the PPEC Partial Day charge codes.

• Go to Charge > Auto Charge Generation (or File > Report Groups if setup).

**General Options tab** 

- Auto Generation Type: Charge Replace
- Selection Type: Insurances (select Florida Medicaid PPEC payer on the 'Specific Includes' tab)
- Date Selection: current billing period

| Auto Charge Generation                                                                                                    |                                                               |   |  |
|----------------------------------------------------------------------------------------------------|---------------------------------------------------------------|---|--|
| General Options Specific I                                                                                                    | General Options Specific Includes Charge-Replace More Options |   |  |
| Auto Generation Type:<br>C Charge Create<br>C Level Of Care<br>C Institution Stay<br>C Charge Split<br>C Charge Replace<br>Date Selection: | Charge Detail:<br>C All Records<br>C Patients<br>Insurances   |   |  |
| From: 4/1/2017 🗨 T                                                                                                    | io: 4/30/2017                                                 |   |  |
| Data Applicable to Each Charge Generated:                                                                                                  |                                                               |   |  |
| Charge:                                                                                                    | ✓ Time: 0                                                     |   |  |
| Employee:                                                                                                    | ▼ Batch #: 0                                                  | ? |  |
| Pay Rate:                                                                                                    | <b>v</b>                                                      |   |  |
| 0 %                                                                                                    |                                                               |   |  |
| 🥰 Start 🛛 👫 Eind 🗖                                                                                                    | Remove 💕 Print 🔀 Cancel                                       |   |  |

#### **Charge-Replace Tab**

- Charge-To-Be-Replaced: PPEC Full Day
- Replacement Charge: PPEC Partial Day

| 8                                                                   | Auto Charge Generation                                   | <b>- - ×</b> |  |  |
|---------------------------------------------------------------------|----------------------------------------------------------|--------------|--|--|
| General Options Charge-Repla                                        | ace More Options                                         |              |  |  |
| Charge Replacement:<br>Charge-To-Be-Replaced<br>PPEC Full Day       | Replacement-Charge  Replacement-Charge  PPEC Partial Day |              |  |  |
| Clear All Entries<br>See More Options Tab for Additional Selections |                                                          |              |  |  |

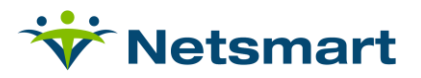

'More Options' tab- Charge Replace Options

• Only Replace Charges with Time Less Than or Equal to: check and enter 4.26 to replace full day charges with partial days if visits are less than 4 hours and 16 minutes.

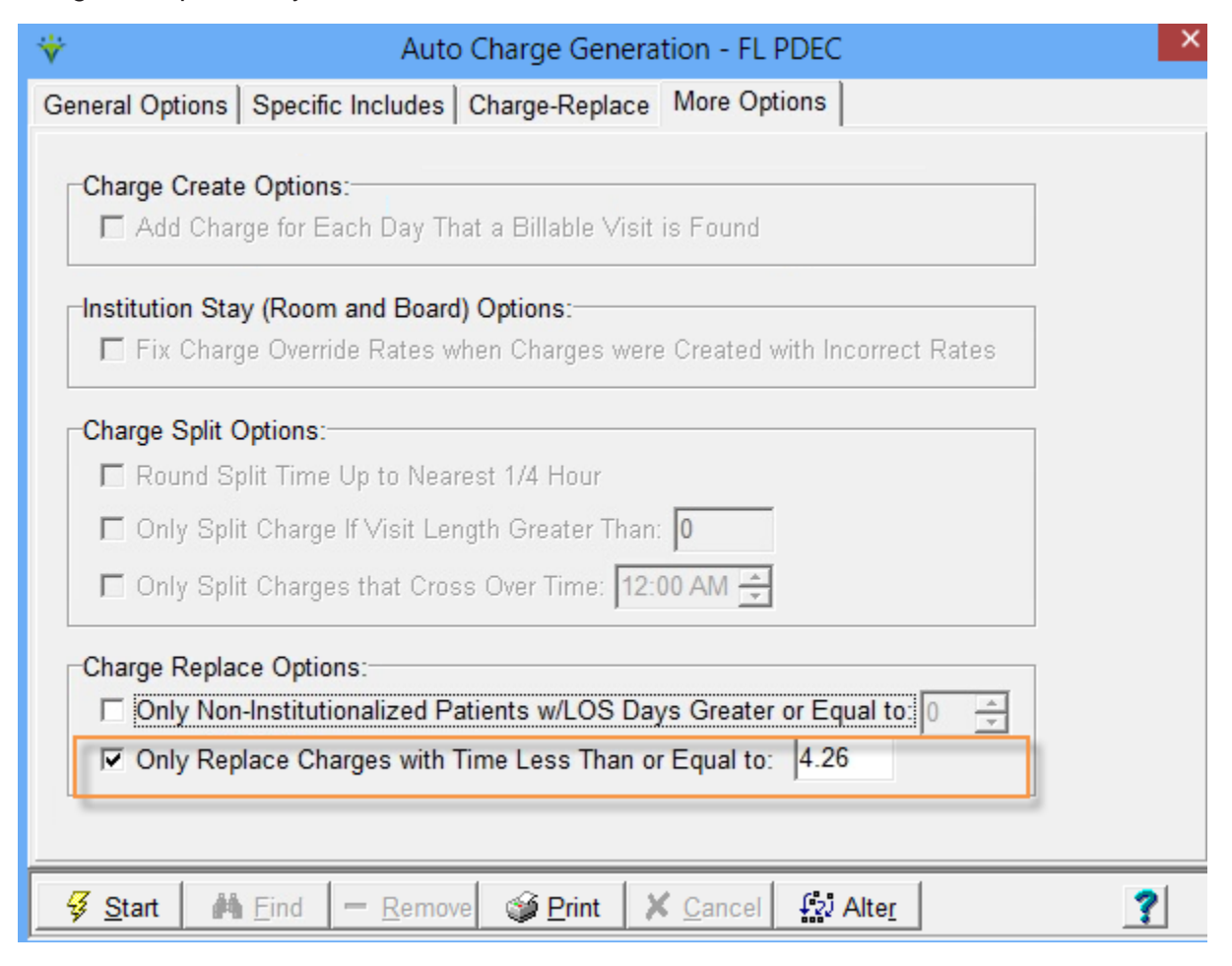

- Press 'Start' and select 'Yes' on the confirmation windows if the number of charges to be replaced appears accurate.
  - If not, select 'No' and adjust the selection criteria.
  - After the Auto Charge Replace routine has been run, proceed with running Billing Pre-Audits.
- **Post Audits** and create electronic claims using the option sets configured for these payers.